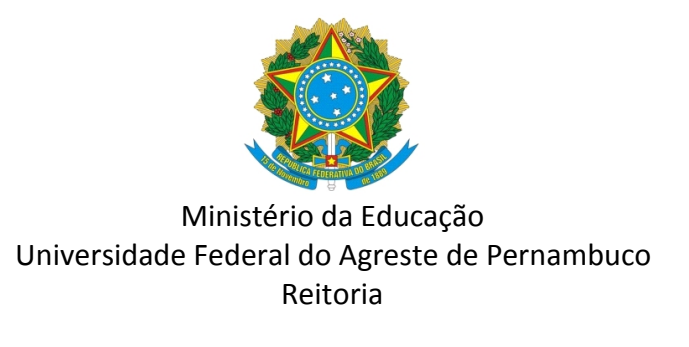

OFÍCIO CIRCULAR № 10/2021/REITORIA/UFAPE

Garanhuns, 12 de agosto de 2021.

## Aos servidores e servidoras docentes e técnicos (as) da UFAPE

### Assunto: orientações sobre criação de assinatura eletrônica gratuita.

Diante do cenário atual de Pandemia do COVID-19, tornou-se frequente o uso de assinatura eletrônica em documentos digitais. Dessa forma, a Universidade Federal do Agreste de Pernambuco (UFAPE) apresenta neste ofício circular, informações sobre a criação de assinatura eletrônica gratuita, para uso de docentes e técnicos.

Para criação da referida assinatura é necessário realizar cadastro na conta gov.br.

Segue em anexo, tutorial elaborado pelo técnico Valdemir da Silva Nunes, do setor de Engenharia e Manutenção da UFAPE, com o passo a passo para realização do cadastro.

Atenciosamente,

Mácio Farias de Mouron MÁCIO FARIAS DE MOURĂ

Reitor *Pro Tempore* em exercício

# <u>ANEXO</u>

### **TUTORIAL – CADASTRO DE ASSINATURA DIGITAL**

INSTRUTOR: VALDEMIR DA SILVA NUNES

Olá!

Bem-vindo às instruções para cadastro de sua assinatura digital na conta gov.br!

A conta gov.br garante a identificação de cada cidadão que acessa aos serviços digitais do governo e, tem sua utilização respaldada na Lei nº 14.063 de 2020, que dispõe também sobre o uso de assinaturas eletrônicas em interações com entes públicos.

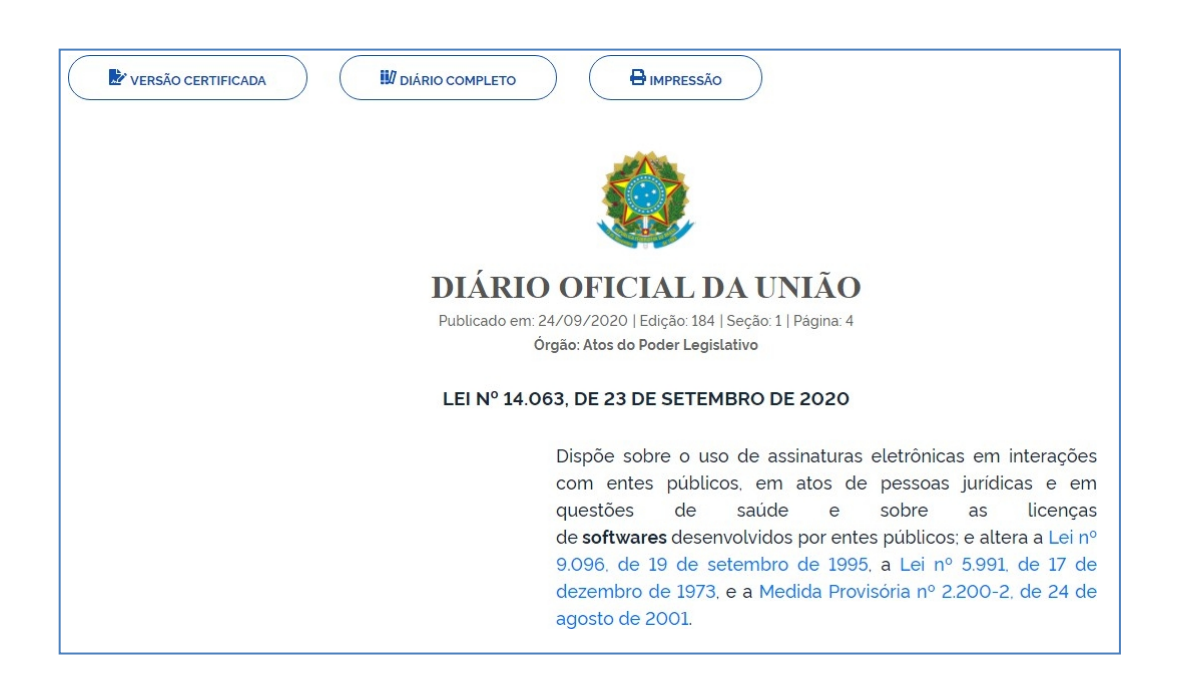

Nesse tutorial veremos o seguinte:

- Como realizar o cadastro na conta gov.br;
- Como assinar um documento digitalmente.

Vamos começar?

1. Cadastro na conta Gov.br

#### 1º Passo:

Você deverá entrar na página inicial da conta Gov.br:

https://sso.acesso.gov.br/login?client\_id=assinador.iti.br&authorization\_id=17ac991cc57

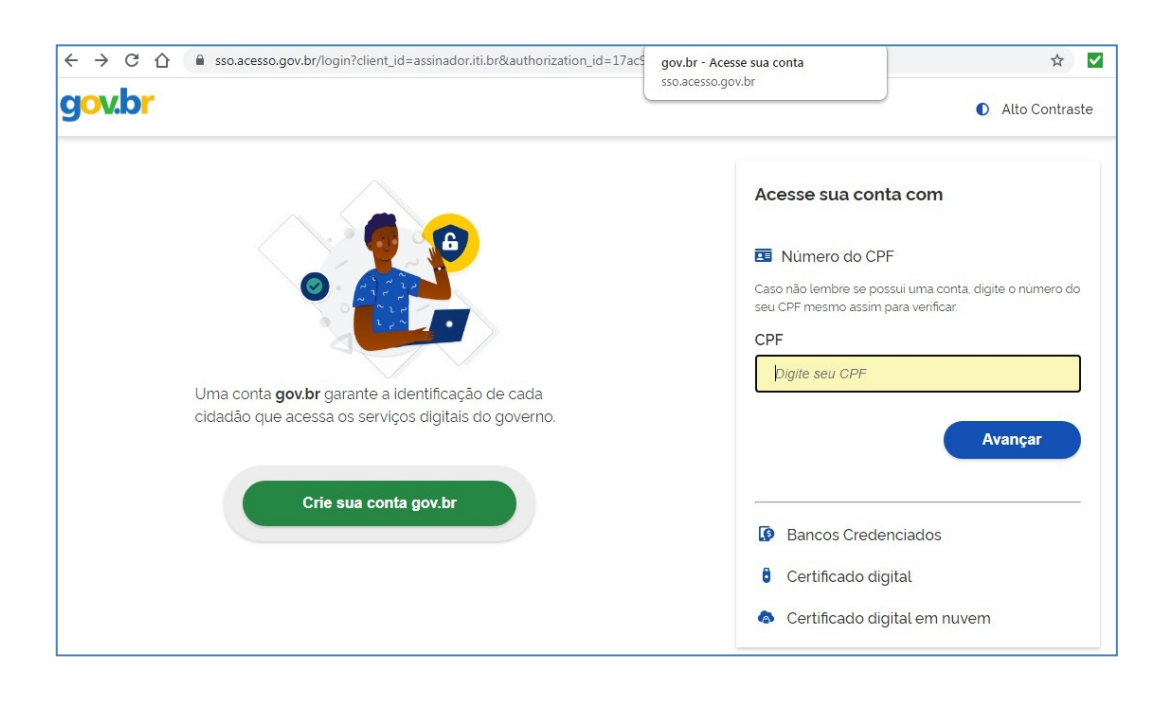

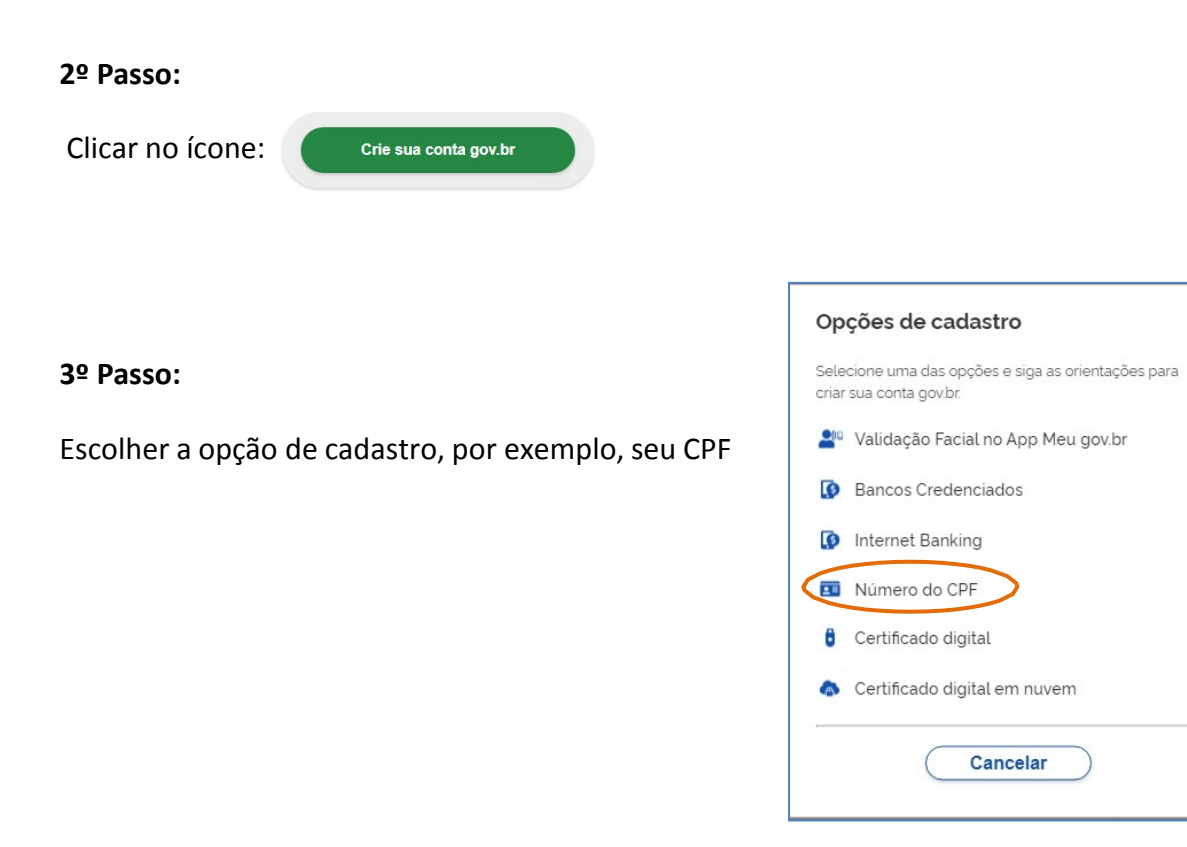

## 4º Passo (etapa 1):

Preencher seus dados de cadastro, neste caso, CPF e Nome Completo:

| Criar conta com CPF                 |                              |               |                    |                      |         |
|-------------------------------------|------------------------------|---------------|--------------------|----------------------|---------|
|                                     | Dados Cadastrais             | Validar Dados | Habilitar Cadastro | Cadastrar Senha<br>4 |         |
| Preencha os campos abaixo co<br>CPF | m seus dados                 |               |                    |                      |         |
| Digite somente números              |                              |               |                    |                      |         |
| Nome Completo                       |                              |               |                    |                      |         |
| Digite seu nome completo            |                              |               |                    |                      |         |
| Li e estou de acordo com os Te      | ermos de uso.                |               |                    |                      |         |
| Não sou um robô                     | reCAPTCHA<br>Josade - Termos |               |                    |                      |         |
| Cancelar                            |                              |               |                    |                      | Avançar |

Logo após marcar as caixas dos "Termos de uso" e "Não sou robô", clicar em avançar.

# 5º Passo (etapa 2):

Validar seus dados, neste caso, mês e dia de nascimento, e nome da mãe:

| Dados Cadastrais Validar Dados Habilitar Cadastro Cadastrar Senha<br>134                       |
|------------------------------------------------------------------------------------------------|
| Por questões de segurança, você deverá responder algumas perguntas para validarmos seus dados. |
| 1. Qual é o seu mês de nascimento ?                                                            |
| NOVEMBRO     ABRIL     AGOSTO     OUTUBRO     DEZEMBRO     SETEMBRO     JANEIRO                |
| 2. Qual é o seu dia de nascimento ?                                                            |
| 31 15 20 07 29 05 03                                                                           |
| 3. Qual é o primeiro nome da sua mãe?                                                          |
| FAITH     ILSA     DINAMENE     LORETA     MAVILIA     MILITANA     REGINA                     |
| Cancelar Avançar                                                                               |

Segue clicando em "avançar".

# 6º Passo (etapa 3):

Informar correio eletrônico ou número de celular para receber código de ativação daconta, via e-mail ou SMS:

|                                   | Dados Cadastrais          | Validar Dados      | Habilitar Cadastro | Cadastrar Senha<br>(4) |         |
|-----------------------------------|---------------------------|--------------------|--------------------|------------------------|---------|
| Para ativar sua conta, enviaremos | um código para você. Como | prefere recebê-lo? |                    |                        |         |
| 🐱 E-mail                          |                           |                    |                    | $\bigcirc$             |         |
| . (87) 9 8877-5555                |                           |                    |                    | ۲                      |         |
| <u>Cancelar</u>                   |                           |                    |                    |                        | Avançar |

Segue clicando em "avançar".

## 7º Passo (etapa 3):

Após receber mensagem – no e-mail ou no celular, informar o código com 6 caracteres: Depois, clica em "avançar".

|                                                                                                    | Dados Cadastrais        | Validar Dados     | Habilitar Cadastro | Cadastrar Senha<br>(4) | _              |
|----------------------------------------------------------------------------------------------------|-------------------------|-------------------|--------------------|------------------------|----------------|
| Um código foi enviado para <b>(87)</b><br>Código de 6 caracteres<br>Insira o código<br>Não recebeu o código?<br>Reenviar código | 9 8877-9389. Por favor, | digite-o no campo | abaixo.            |                        |                |
| Cancelar                                                                                                    |                         |                   |                    |                        | Voltar Avançar |

#### 8º Passo (etapa 4):

Em seguida, cadastrar senha com os critérios estipulados na tela, e repetir senha, confirmando-a.

| Dados Cadastra                                                                                                    | ais Validar Dados | Habilitar Cadastro | Cadastrar Senha |        |
|----------------------------------------------------------------------------------------------------|-------------------|--------------------|-----------------|--------|
| 1                                                                                                    | 2                 | 3                  |                 |        |
| CPF                                                                                                    |                   |                    |                 |        |
| 052.003.534-83                                                                                                    |                   |                    |                 |        |
| Nova senha                                                                                                    |                   |                    |                 |        |
| •••••                                                                                                    | ٥                 |                    |                 |        |
| <ul> <li>A senha deve ter mínimo 8 e máximo 70 caracteres.</li> <li>A senha deve ter pelo menos uma letra maiúscula.</li> <li>A senha deve ter pelo menos uma letra minúscula.</li> <li>A senha deve ter pelo menos um símbolo. Ex: * ! # \$ % &amp; * - / : ; = ?</li> <li>A senha deve ter pelo menos um número.</li> </ul> | 2@\               |                    |                 |        |
| Repita a senha                                                                                                    |                   |                    |                 |        |
| ••••••                                                                                                    | 0                 |                    |                 |        |
|                                                                                                    |                   | ,                  |                 |        |
| Cancelar                                                                                                    |                   |                    |                 | Conclu |

Finalmente, clicar em "concluir".

#### 9º Passo:

Após confirmação de seu cadastro com sucesso, você será redirecionado para a página inicial, novamente.

Assim, na área circulada, você informando seu CPF e senha, terá acesso à sua conta onde poderá assinar digitalmente documentos ou baixar seu certificado digital, por exemplo.

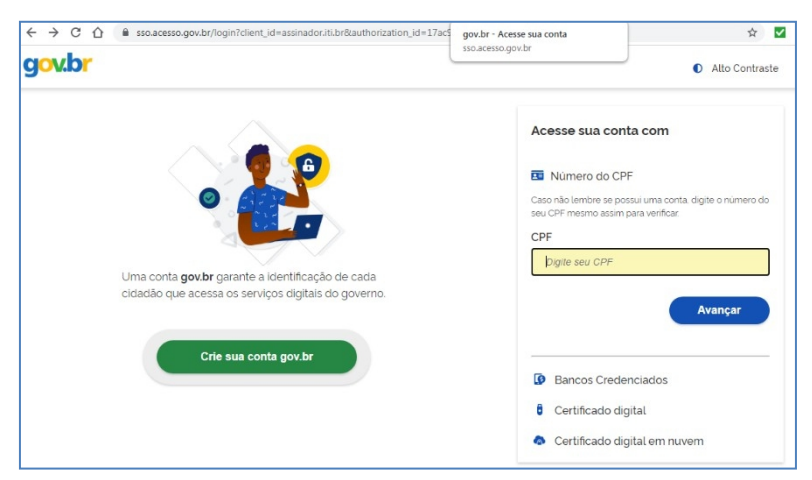

### 2. Assinando um documento digitalmente:

Já de posse de sua conta Gov.br, realizada nos passos anteriores, você pode agora assinarum documento em formato "doc." ou "pdf".

Para isso, seguindo os passos descritos e ilustrados no pequeno vídeo abaixo, veja como carregar o documento, posicionar o local da assinatura, confirmá-la com o código SMSou por e-mail, e baixar o documento assinado.

Segue o endereço do vídeo na plataforma

Youtube:<u>https://youtu.be/bw46fzVfKPM</u>

Clique no link acima e veja o passo a passo.

| <b>P</b> YouTube         | Pesquisar                                                                      |                                                                       |  |
|--------------------------|--------------------------------------------------------------------------------|-----------------------------------------------------------------------|--|
| govbr                    | CORDANNIE                                                                      | IN ROOMD-180 Acesso à informação participe legislação órigãos do gove |  |
| gov.br                   |                                                                                | Alto Contraste                                                        |  |
|                          |                                                                                | Acesse sua conta com                                                  |  |
|                          | 🔷 🍯 😰                                                                          | Numero do CPF                                                         |  |
|                          | 0                                                                              | Caso não lambre se possu uma conta digite o número do                 |  |
|                          |                                                                                | care CPF metro accum para venticar                                    |  |
|                          |                                                                                | Digite seu CPF                                                        |  |
| Uma conta<br>cidadão que | gov.br garante a identificação de cao<br>e acessa os serviços digitais do gove | la rno. Avançar                                                       |  |
|                          | Crie sua conta gov.br                                                          |                                                                       |  |
|                          |                                                                                | Banco do Brasil                                                       |  |
|                          |                                                                                | 6 Certificado digital                                                 |  |
|                          |                                                                                | Certificado digital em nuvem                                          |  |
| I 1 0:1                  | 4 / 1:17                                                                       |                                                                       |  |